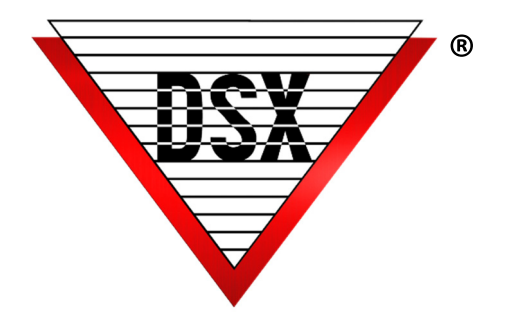

# BELL SCHEDULE CONFIGURATION

## SCHOOL CAMPUS BELL SCHEDULE

School campuses that use a Bell system to signify the beginning of a passing period sometimes require specific doors to unlock to allow the passage of students between buildings and areas. DSX offers a streamlined method to synchronize the Bell system with DSX while maintaining Emergency Lockdown capabilities.

## CONFIGURATION OF NORMAL BELL SCHEDULE

1. Time Zones are created for each time the system should unlock the doors.

- Time Zones are named to assist in recognition as First Period, Second Period, etc.
- One Time Zone is created for each Passing Period (unlocking of the door).
- The Time Zone is defined so the Start Time is when the bells ring and the doors unlock and the Stop Time is when the Doors Relock.
- There is no limit to the number of Time Zones that can be defined.
- See *Figure 1* shows 10 Time Zones with schedules and 2 that are labeled Spare without schedules. These Spare Time Zones can be defined later without changing the rest of the system. Any of the 12 Time Zones can be renamed and redefined at any time.

| DataBase 3: High School                                              | 🔄 DataBase 3: High School 📃 🔛 |             |             |               |             |              |            |          |          |          |    |
|----------------------------------------------------------------------|-------------------------------|-------------|-------------|---------------|-------------|--------------|------------|----------|----------|----------|----|
| Exit Locations Card Holde                                            | er Hardwa                     | re Badging  | History Rep | orts 1 Report | s 2 Operato | r Setup Help | 5          |          |          |          |    |
|                                                                      |                               |             |             |               |             |              |            |          |          |          |    |
| Time Zone Device Output Input Linking Linking Camera.<br>Group Level |                               |             |             |               |             |              |            |          |          |          |    |
| Select Location                                                      | 3: Hig                        | ah School   |             | FimeZone Data | 28          | Operat       | or: Master |          | 6/12/201 | 8 9:44   | PM |
| NAME                                                                 | SUN                           | MON         | TUE         | WED           | ТНО         | FRI          | SAT        | HOL1     | HOL2     | HOL3     |    |
| 1. Start of School Bell                                              | 0-0                           | 745 - 800   | 745 - 800   | 745 - 800     | 745 - 800   | 745 - 800    | 0-0        | 0-0      | 0-0      | 0-0      |    |
| 2. 0 Hour Bell                                                       | 0-0                           | 850 - 900   | 850 - 900   | 850 - 900     | 850 - 900   | 850 - 900    | 0-0        | 0-0      | 0-0      | 0-0      |    |
| 3. First Period Bell                                                 | 0-0                           | 950 - 956   | 950 - 956   | 950 - 956     | 950 - 956   | 950 - 956    | 0-0        | 0-0      | 0-0      | 0-0      |    |
| 4. Second Period Bell                                                | 0-0                           | 1050 - 1056 | 1050 - 1056 | 1050 - 1056   | 1050 - 1056 | 1050 - 1056  | 0-0        | 0 - 0    | 0 - 0    | 0-0      | =  |
| 5. Third Period Bell                                                 | 0-0                           | 1146 - 1152 | 1146 - 1152 | 1146 - 1152   | 1146 - 1152 | 1146 - 1152  | 0-0        | 0-0      | 0 - 0    | 0-0      |    |
| 6. Fourth Period Bell                                                | 0-0                           | 1236 - 1242 | 1236 - 1242 | 1236 - 1242   | 1236 - 1242 | 1236 - 1242  | 0-0        | 0-0      | 0-0      | 0-0      |    |
| 7. Fifth Period Bell                                                 | 0 - 0                         | 1327 - 1333 | 1327 - 1333 | 1327 - 1333   | 1327 - 1333 | 1327 - 1333  | 0 - 0      | 0 - 0    | 0 - 0    | 0 - 0    |    |
| 8. Sixth Period Bell                                                 | 0-0                           | 1423 - 1429 | 1423 - 1429 | 1423 - 1429   | 1423 - 1429 | 1423 - 1429  | 0-0        | 0-0      | 0-0      | 0-0      |    |
| 9. Seventh Period Bell                                               | 0-0                           | 1519 - 1525 | 1519 - 1525 | 1519 - 1525   | 1519 - 1525 | 1519 - 1525  | 0-0        | 0 - 0    | 0 - 0    | 0-0      |    |
| A.End of SchoolBell Schedule                                         | 0-0                           | 1615 - 1630 | 1615 - 1630 | 1615 - 1630   | 1615 - 1630 | 1615 - 1630  | 0-0        | 0 - 0    | 0 - 0    | 0-0      |    |
| B. Spare Bell Schedule 1                                             | 0-0                           | 0-0         | 0-0         | 0 - 0         | 0-0         | 0-0          | 0-0        | 0 - 0    | 0 - 0    | 0-0      |    |
| C. Spare Bell Schedule 2                                             | 0 - 0                         | 0-0         | 0 - 0       | 0 - 0         | 0 - 0       | 0 - 0        | 0 - 0      | 0 - 0    | 0 - 0    | 0 - 0    |    |
| D. Passing Doors 24/7                                                | 0 - 2400                      | 0 - 2400    | 0 - 2400    | 0 - 2400      | 0 - 2400    | 0 - 2400     | 0 - 2400   | 0 - 2400 | 0 - 2400 | 0 - 2400 |    |
| E. Always/Bells don't change                                         | 0 - 2400                      | 0 - 2400    | 0 - 2400    | 0 - 2400      | 0 - 2400    | 0 - 2400     | 0 - 2400   | 0 - 2400 | 0 - 2400 | 0 - 2400 |    |
| F. 24/7 Door Lock Schedule                                           | 0 - 2400                      | 0 - 2400    | 0 - 2400    | 0 - 2400      | 0 - 2400    | 0 - 2400     | 0 - 2400   | 0 - 2400 | 0 - 2400 | 0 - 2400 | Ŧ  |

Figure 1

2. Add a "Passing Doors 24/7" Time Zone that is only assigned to the Passing Doors (doors that unlock between classes). This Time Zone is always active (0-2400) and configured to be OFF when Linked To.

3. Add a "Always/Bells don't change" Time Zone for linking control. This Time Zone is always active (0-2400).

4. Add a "24/7 Door Lock Schedule" Time Zone for the Non-Passing Doors (doors that stay locked during the passing periods).

5. Create a Linking Group named "Passing Doors TZ". On the Components Tab select the Passing Doors Time Zone and assign it the "Always/Bell don't change" conditional Time Zone and a Response of Follow. Figure 2 & 3 below.

| Linking Group: Passing Doors TZ                          | Linking Group: Passing Doors TZ                                                                                                    |  |  |  |  |
|----------------------------------------------------------|----------------------------------------------------------------------------------------------------|--|--|--|--|
| General Linking Group Components                         | General Linking Group Components                                                                                                    |  |  |  |  |
| Location Name: High School Name: Pessing Doors T2 Notes: | Outputs         Inputs         Input |  |  |  |  |
| Previous Next Qancel QK                                  | Previous Next Qancel QK                                                                                                    |  |  |  |  |

#### Figure 2 & 3

6. Create Virtual Outputs for the Bell Schedule Time Zones. One output will hold 4 time zones. Add as many virtual outputs as needed to hold all of the time zones required. Name these outputs Morning Bells, Mid Day Bells and Afternoon Bells or what represents the 4 time zones assigned to it. Virtual Output addresses can be 0:3 - 0:8 and 1:3 - 1:8. Additional Device Addresses can be used if necessary. Figure 4 - 9 below.

| Device: 0 Output: 3 5. Morning Bells                                                                                                    | Device: 0 Output: 3 5. Morning Bells                                                                                                    |
|----------------------------------------------------------------------------------------------------|----------------------------------------------------------------------------------------------------|
| General Options                                                                                                    | General Options                                                                                                    |
| Location #: High School Device #: 0: Main Entrance Output #: 3 Nome 5: Morning Bells TZ 1: 1. Start of School Bell TZ 3: 12 End School Bell TZ 4: 14 General Deviced Bell TZ 4: 14 General Deviced Bell | Secure Open<br>Click Box To Select Icon:<br>Wire Tag #<br>Display Order:<br>Fail Secure Lock: *<br>Show Open/Secure Message AIPC: *<br>Camera:<br>Camera: |
| Notes:                                                                                                    | Activates Linking Group: Passing Doors TZ  Perform Link When: C Open © Secure                                                                             |
| Print Linking Report Previous Next Cancel QK                                                                                                    | Print Linking Report Previous Next Cancel QK                                                                                                    |

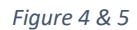

| evice: 0 Output: 4 6. Mid Day Bells                      | Device: 0 Output: 4 6. Mid Day Bells             |
|----------------------------------------------------------|--------------------------------------------------|
| General Options                                          | General Options                                  |
|                                                          | Secure Open                                      |
| Location #: High School                                  | Click Box To Select Icon:                        |
| Device #: 0: Main Entrance                               | WireTag #                                        |
| Output #: 4                                              | Display Order: 0                                 |
| Name: 6. Mid Day Bells                                   | Fail Secure Lock:   State When Linked To:   Open |
| TZ 1: 5. Third Period Bell TZ 2: 6. Fourth Period Bell   | Show Open/Secure Message At PC: *                |
| TZ 3: 7. Fifth Period Bell VI 24: 8. Sixth Period Bell V | Camera:                                          |
| Notes:                                                   | Activates Linking Group: Passing Doors TZ        |
|                                                          | Perform Link When: C Open                        |
|                                                          | Secure                                           |
| · ·                                                      |                                                  |
| ,                                                        |                                                  |

Figure 6 & 7

DSX Access Systems, Inc.

WWW.DSXINC.COM

| Device: 0 Output: 5 7. Afternoon Bells                                                                                                    | Device: 0 Output: 5 7. Afternoon Bells                                                                                                    |
|----------------------------------------------------------------------------------------------------|----------------------------------------------------------------------------------------------------|
| Device: 0 Output: 5 7. Afternoon Bells General Options Location #: High School Device #: 0: Main Entrance Output #: 5 Name 7. Attempton Bells | Device: 0 Output: 5 7. Afternoon Bells General Options Click Box To Select Icon: WireTag # Display Order: Fail Secure Lock:  Stete When Linked To: Open |
| TZ 1: 9. Seventh Period Bell 🔹 TZ 2: A End of SchoolBell Schedule 💌                                                                           | Show Open/Secure Message At PC                                                                                                    |
| TZ 3: B. Spare Bell Schedule 1 TZ 4: C. Spare Bell Schedule 2                                                                                 | Camera: 💌                                                                                                    |
| Notes:                                                                                                    | Activates Linking Group: Passing Doors TZ  Perform Link When: C Open © Secure                                                                           |
| Print Linking Report Previous Next Qancel QK                                                                                                  | Print Linking Report <u>Previous</u> <u>Next</u> <u>Q</u> K                                                                                             |

Figure 8 & 9

Notice in Figure 4-9, how all Virtual Outputs are Activating the same Linking Group when Secure. They all activate the Passing Doors TZ when Secure.

This Virtual Output has 2 Spare Time Zones assigned. These can be defined and renamed at a later time. These three Virtual Outputs will operate 12 Time Zone Schedules. More Time Zones and Virtual Outputs can be added.

7. Add another Virtual Output and name it Custom Bell Schedule. Assign no Time Zones to this output. On the Options Tab assign the Passing Doors Linking Group and set it to Perform link when Secure just like the other Virtual Outputs.

| Device: 0 Output: 6 Custom Bell Schedule                                                                                        | Device: 0 Output: 6 Custom Bell Schedule                                                                                |
|----------------------------------------------------------------------------------------------------|----------------------------------------------------------------------------------------------------|
| General Options   Help? F1  <br>Location #: USB Direct Connect<br>Device #: [0: Main Entrance                                   | General Options Help? F1 Secure Open<br>Click Box To Select Icon:                                                       |
| Output #:         6           Name:         Custom Bell Schedule           TZ 1:          TZ 2:            TZ 3:          TZ 4: | Display Order: 0<br>Fail Secure Lock: State When Linked To: Open<br>Show Open/Secure Message At PC: C Secure<br>Camera: |
| Notes:                                                                                                    | Activates Linking Group<br>Perform Link When: C Open<br>C Secure                                                        |
| Print Linking Report Previous Next Cancel QK                                                                                    | Print Linking Report Previous Next Cancel QK                                                                            |

Figure 10

8. Figure 11 below shows a summary look of the Virtual Outputs defined and the Time Zones and Linking Group assigned to them for the Normal Bell Schedule. Doors that need to unlock for the Bell Schedule are assigned the Passing Doors Time Zone. When this Time Zone is Linked Off these doors unlock for the Pass Period. Notice in the example that the Main Entrance and East Entrance have the regular 24/7 Door Lock Schedule Time Zone. The West and South Entrances have the Passing Doors 24/7 Time Zone. The Morning, Mid Day and Afternoon Bell's Virtual Outputs have 4 time zones assigned each and all have the Passing Doors Linking Group assigned to them.

The Custom Bell Schedule Virtual Output has no Time Zones but does have the Passing Doors Linking Group assignment.

| 🕲 DataBase 3: High Sci     | hool   |            |                  |                                          |                                      |                                     |                                      |            | • X      |
|----------------------------|--------|------------|------------------|------------------------------------------|--------------------------------------|-------------------------------------|--------------------------------------|------------|----------|
| Exit Locations Card        | Holder | Hardware   | Badging          | History Reports 1 Reports 2              | Operator Setup Help                  |                                     |                                      |            |          |
|                            |        |            | Ľ                |                                          |                                      |                                     |                                      |            |          |
| Time Zone Device           | Output | Input      | Linking<br>Group | Linking Camera<br>Level                  |                                      |                                     |                                      |            |          |
| Select Location            |        | 3: High So | :hool            |                                          | Output Data 11                       |                                     | Operator: Master                     | 6/13/2018  | 9:09 AM  |
| NAME                       | DEVICE | OUTPUT     | F Ll             | TZ 1                                     | TZ 2                                 | TZ 3                                | TZ 4                                 | LINKING GF | ROUP 🔺   |
| 1. Main Entrance           | 0      | 1          | F O              | F. 24/7 Door Lock Schedule               |                                      |                                     |                                      |            |          |
| 2. East Entrance           | 1      | 1          | F O              | F. 24/7 Door Lock Schedule               |                                      |                                     |                                      |            |          |
| 3. West Entrance           | 2      | 1          | F O              | D. Passing Doors 24/7                    |                                      |                                     |                                      |            | =        |
| 4. South Door to Portables | 3      | 1          | F O              | D. Passing Doors 24/7                    |                                      |                                     |                                      |            |          |
| 5. Morning Bells           | 0      | 3          | F O              | <ol> <li>Start of School Bell</li> </ol> | 2. 0 Hour Bell                       | <ol><li>First Period Bell</li></ol> | <ol><li>Second Period Bell</li></ol> | Passing Do | ors TZ   |
| 6. Mid Day Bells           | 0      | 4          | F O              | 5. Third Period Bell                     | <ol><li>Fourth Period Bell</li></ol> | 7. Fifth Period Bell                | <ol><li>Sixth Period Bell</li></ol>  | Passing Do | ors TZ   |
| 7. Afternoon Bells         | 0      | 5          | F O              | 9. Seventh Period Bell                   | A.End of SchoolBell Schedule         | B. Spare Bell Schedule 1            | C. Spare Bell Schedule 2             | Passing Do | ors TZ   |
| 8. Custom Bell Schedule    | 0      | 6          | F O              |                                          |                                      |                                     |                                      | Passing Do | ors TZ 🔻 |
| •                          |        |            |                  |                                          | III                                  |                                     |                                      |            | ►        |

Figure 11

## CONFIGURE ALTERNATE OR PEP RALLY BELL SCHEDULE

9. Follow the above steps again to create Time Zones for the Pep Rally or Alternate Bell Schedule. This will require creating new Time Zones for appropriate Passing Periods of the Pep Rally Day or some other standard alternate schedule.
 10. Create new Virtual Outputs and assign them 4 Time Zones each of the new Pep Rally schedules. Use the linking group

| DataBase 3: High Schoo         | bl         |                     |                  |                |              |             |           |       |           |       | ×  |
|--------------------------------|------------|---------------------|------------------|----------------|--------------|-------------|-----------|-------|-----------|-------|----|
| Exit Locations Card Hol        | der Hardwa | are Badging         | History Rep      | orts 1 Reports | s 2 Operator | Setup Help  |           |       |           |       |    |
|                                |            | R                   | Ŕ                |                |              |             |           |       |           |       |    |
| Time Zone Device Ou            | tput Inp   | ut Linking<br>Group | Linking<br>Level | Camera         |              |             |           |       |           |       |    |
| Select Location                | 3: Hi      | gh School           | Т                | ïmeZone Data   | 28           | Operato     | r: Master |       | 6/13/2018 | 9:25  | AM |
| NAME                           | SUN        | MON                 | TUE              | WED            | THU          | FRI         | SAT       | HOL1  | HOL2      | HOL3  |    |
| G. PepRally Start of School    | 0 - 0      | 745 - 800           | 745 - 800        | 745 - 800      | 745 - 800    | 745 - 800   | 0 - 0     | 0 - 0 | 0 - 0     | 0 - 0 |    |
| H. PepRally 0 Hour Bell        | 0 - 0      | 850 - 900           | 850 - 900        | 850 - 900      | 850 - 900    | 850 - 900   | 0 - 0     | 0 - 0 | 0 - 0     | 0 - 0 |    |
| I. PepRally PepRally Bell      | 0 - 0      | 935 - 941           | 935 - 941        | 935 - 941      | 935 - 941    | 935 - 941   | 0 - 0     | 0 - 0 | 0 - 0     | 0 - 0 |    |
| J. PepRally First Period Bell  | 0 - 0      | 1025 - 1031         | 1025 - 1031      | 1025 - 1031    | 1025 - 1031  | 1025 - 1031 | 0 - 0     | 0 - 0 | 0 - 0     | 0 - 0 |    |
| K. PepRally Second Period Be   | ell 0 - 0  | 1115 - 1121         | 1115 - 1121      | 1115 - 1121    | 1115 - 1121  | 1115 - 1121 | 0 - 0     | 0 - 0 | 0 - 0     | 0 - 0 |    |
| L. Pep Rally Third Period Bell | 0 - 0      | 1205 - 1211         | 1205 - 1211      | 1205 - 1211    | 1205 - 1211  | 1205 - 1211 | 0 - 0     | 0 - 0 | 0 - 0     | 0 - 0 |    |
| M. PepRally Fourth Period Be   | I 0-0      | 1255 - 1301         | 1255 - 1301      | 1255 - 1301    | 1255 - 1301  | 1255 - 1301 | 0 - 0     | 0 - 0 | 0 - 0     | 0 - 0 |    |
| N. PepRally Fifth Period Bell  | 0 - 0      | 1345 - 1351         | 1345 - 1351      | 1345 - 1351    | 1345 - 1351  | 1345 - 1351 | 0 - 0     | 0 - 0 | 0 - 0     | 0 - 0 | -  |
| O. PepRally Sixth Period Bell  | 0 - 0      | 1435 - 1441         | 1435 - 1441      | 1435 - 1441    | 1435 - 1441  | 1435 - 1441 | 0 - 0     | 0 - 0 | 0 - 0     | 0 - 0 | =  |
| P.PepRally Seventh Period Be   | ell 0 - 0  | 1525 - 1531         | 1525 - 1531      | 1525 - 1531    | 1525 - 1531  | 1525 - 1531 | 0 - 0     | 0 - 0 | 0 - 0     | 0 - 0 |    |
| Q. PepRally End of School Be   | II 0-0     | 1615 - 1630         | 1615 - 1630      | 1615 - 1630    | 1615 - 1630  | 1615 - 1630 | 0 - 0     | 0 - 0 | 0 - 0     | 0 - 0 |    |
| R. PepRally Spare Schedule     | 0 - 0      | 0 - 0               | 0 - 0            | 0 - 0          | 0 - 0        | 0 - 0       | 0 - 0     | 0 - 0 | 0 - 0     | 0 - 0 | -  |

Figure 12 Notice that each Time Zone repeats the same thing for each day of the week except weekends and holidays.

Passing Doors TZ previously created and assign it to the new Virtual Outputs. Repeat this as many times as necessary to define all Bell Schedules in advance.

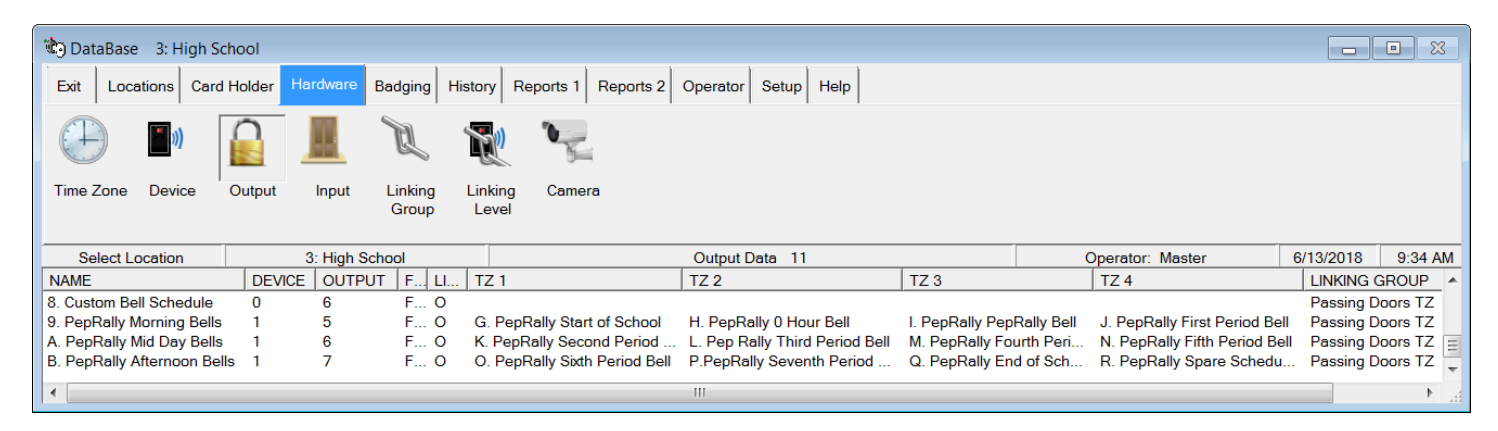

Figure 13

11. *Figure 13-14* is a Summary look at all Outputs and the Time Zones and Linking Group assigned to them.

| DataBase 3: High Sc                         | hool   |           |                  |                                          |                                      |                               |              |                                      |           |               |
|---------------------------------------------|--------|-----------|------------------|------------------------------------------|--------------------------------------|-------------------------------|--------------|--------------------------------------|-----------|---------------|
| Exit Locations Card                         | Holder | Hardware  | Badging His      | story Reports 1 Reports 2                | Operator Setup Help                  |                               |              |                                      |           |               |
|                                             |        |           | R                |                                          |                                      |                               |              |                                      |           |               |
| Time Zone Device                            | Output | Input     | Linking<br>Group | Linking Camera<br>Level                  |                                      |                               |              |                                      |           |               |
| Select Location                             |        | 3: High S | chool            |                                          | Output Data 11                       |                               | Ope          | rator: Master                        | 6/13/2018 | 9:38 AM       |
| NAME                                        | DEVI   | CE OUTPL  | JT F LI          | TZ 1                                     | TZ 2                                 | TZ 3                          |              | TZ 4                                 | LIN       | KING GROUP    |
| 1. Main Entrance                            | 0      | 1         | F O              | F. 24/7 Door Lock Schedule               |                                      |                               |              |                                      |           |               |
| 2. East Entrance                            | 1      | 1         | F O              | F. 24/7 Door Lock Schedule               |                                      |                               |              |                                      |           |               |
| 3. West Entrance                            | 2      | 1         | F O              | D. Passing Doors 24/7                    |                                      |                               |              |                                      |           |               |
| <ol> <li>South Door to Portables</li> </ol> | 3      | 1         | F O              | D. Passing Doors 24/7                    |                                      |                               |              |                                      |           |               |
| 5. Morning Bells                            | 0      | 3         | F O              | <ol> <li>Start of School Bell</li> </ol> | 2. 0 Hour Bell                       | <ol><li>First Peric</li></ol> | d Bell       | <ol><li>Second Period Bell</li></ol> | Pas       | sing Doors TZ |
| 6. Mid Day Bells                            | 0      | 4         | F O              | <ol><li>Third Period Bell</li></ol>      | <ol><li>Fourth Period Bell</li></ol> | <ol><li>Fifth Peric</li></ol> | d Bell       | <ol><li>Sixth Period Bell</li></ol>  | Pas       | sing Doors TZ |
| 7. Afternoon Bells                          | 0      | 5         | F O              | <ol><li>Seventh Period Bell</li></ol>    | A.End of SchoolBell Schedule         | B. Spare Bel                  | I Schedule 1 | C. Spare Bell Schedule               | 2 Pas     | sing Doors TZ |
| 8. Custom Bell Schedule                     | 0      | 6         | F O              |                                          |                                      |                               |              |                                      | Pas       | sing Doors TZ |
| 9. PepRally Morning Bells                   | 1      | 5         | F O              | G. PepRally Start of School              | H. PepRally 0 Hour Bell              | I. PepRally P                 | epRally Bell | J. PepRally First Period             | Bell Pas  | sing Doors TZ |
| A. PepRally Mid Day Bells                   | 1      | 6         | F O              | K. PepRally Second Period Bel            | I L. Pep Rally Third Period Bell     | M. PepRally                   | Fourth Peri  | N. PepRally Fifth Perior             | Bell Pas  | sing Doors TZ |
| B. PepRally Afternoon Bell                  | s 1    | 7         | F O              | O. PepRally Sixth Period Bell            | P.PepRally Seventh Period            | Q. PepRally                   | End of Sch   | R. PepRally Spare Sch                | edu Pas   | sing Doors TZ |
| •                                           |        |           |                  |                                          | III                                  |                               |              |                                      |           | 4             |

Figure 14

## CONFIGURATION OF OVERRIDE GROUPS

12. Next, create Override Groups for the control of these Virtual Outputs and Time Zone schedules.

Create the First Schedule Override and name it appropriately for the normal schedule. Assign it a 1 for the Display Order. Select the Normal Schedule Virtual Outputs of Morning Bells, Mid-Day Bells, and Afternoon Bells.

| Override Group Daily Bell Schedule                                                                                                    | Override Group Daily Bell Schedule                                                                                                    |
|----------------------------------------------------------------------------------------------------|----------------------------------------------------------------------------------------------------|
| General Override Group I/O Points                                                                                                    | General Override Group I/O Points                                                                                                    |
| Location Group: High School          Name       Daily Bell Schedule         Display Order       1         Group Contains:       C Inputs         @ Outputs       Secure         Click Box To Select Icons:       Image: Image: | Outputs     Siligh School     Solution School     Solution School     Solution School     Solution School     Solution School     Solution School     Solution School     Solution School     Solution     Solution     Solut |
| Previous Next Cancel QK                                                                                                    | Previous Next Cancel OK                                                                                                    |

Figure 15 & 16

13, Create the Second Override Group for the Pep Rally or Alternate Bell Schedule. There could be numerous schedules and override groups for each one. Set the Display Order to 2. Select the Pep Rally virtual outputs.

| Override Group PepRally Bell Schedule                                                                                                    | Override Group PepRally Bell Schedule                                                                                                    |
|----------------------------------------------------------------------------------------------------|----------------------------------------------------------------------------------------------------|
| General Override Group I/O Points                                                                                                    | General Override Group I/O Points                                                                                                    |
| Location Group: High School Name PepRally Bell Schedule Display Orde: 2 Group Contains: C Inputs Click Box To Select Icons: Secure Open Click Box To Select Icons:  Notes: | Outputs         Image: String School         Image: String School |
| Previous Next Cancel OK                                                                                                    | Previous Next Cancel QK                                                                                                    |

Figure 17 & 18

14. Create the third Override Group for the Custom Bell Schedule. Set the Display Order to 3 and select the Custom Bell Schedule Output. This Output is used to create custom bell schedules with Scheduled Overrides.

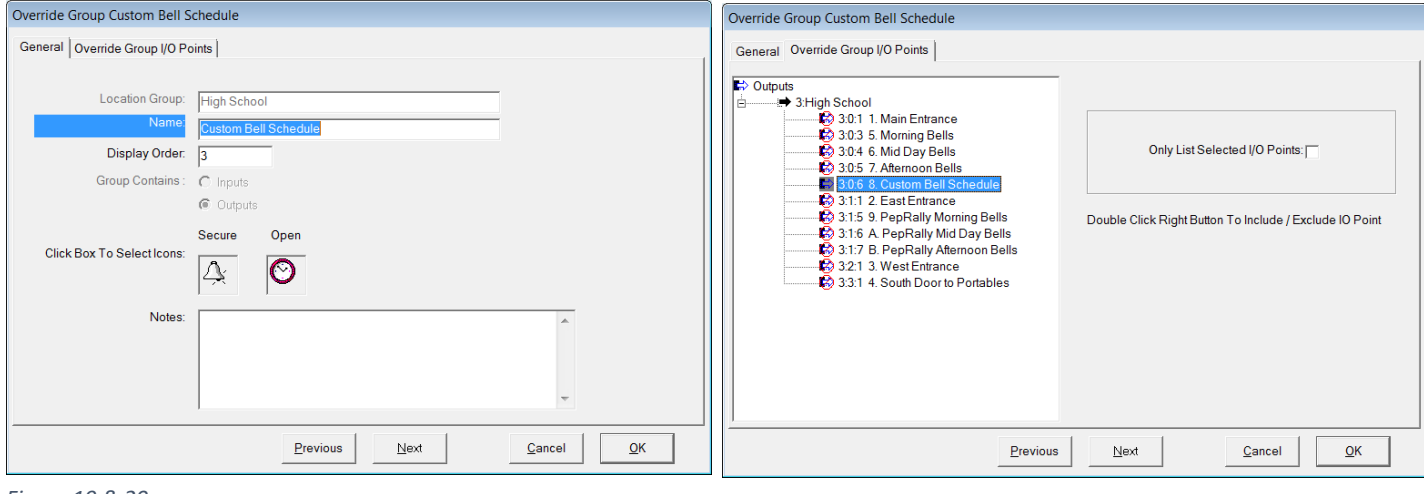

Figure 19 & 20

## **OPERATION**

In Workstation select the Location of interest. Go to Override Groups and right click on the Schedule you want active and select - All Time Zone. Right click on the other Schedules and select All Open. The End Result is the Schedule of choice is now unlocking the Passing Doors during the Passing Periods. The inactive schedules have Green squares with a black dot in the middle. This signifies the Schedule is not running.

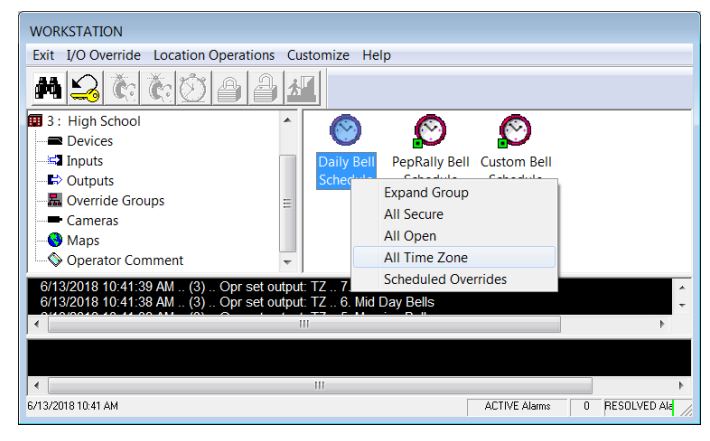

Figure 21